### 校務行政會議管理

#### 操作步驟

2023/09/04 資訊組

#### ● 說明

依據新北教研資第 1120597926 號,自 112 學年度起,各校法 定會議均需使用校務行政系統內的「會議管理模組」,將相關會議 記錄資料上傳至系統,未來校務評鑑會直接從中撈取資料。資訊 組將另行舉辦教育訓練,請各會議承辦人自 112 學年度起將相關 會議資料上傳到校務行政系統上。

以下會議為教育局局定會議,經主管會議分配如下:

| 會議名稱         | 負責處室          | 負責處室    承辦人        |       |
|--------------|---------------|--------------------|-------|
| 教科書評選小組會議    | 教務處           | 設備組長               | 教務主任  |
| 各學習領域課程小組    | 教務處           | 高中:實研組長<br>國中:教學組長 | 各科召集人 |
| 成績評量輔導小組     | 評量輔導小組 教務處 註冊 |                    | 校長    |
| 常態編班委員會      | 常態編班委員會教務處註冊  |                    | 校長    |
| 學習輔導小組會議     | 教務處           | 教學組長               | 校長    |
| 課程發展委員會      | 課程發展委員會教務處    |                    | 校長    |
| 轉學審查委員會      | 教務處           | 女務處 註冊組長 校長        |       |
| 編班及轉班委員會 教務處 |               | 註冊組長               | 校長    |

| 課程諮詢教師遴選會             | 教務處 | 實研組長               | 校長    |
|-----------------------|-----|--------------------|-------|
| 學科/群科教學研究會            | 教務處 | 高中:實研組長<br>國中:教學組長 | 各科召集人 |
| 學生服裝儀容委員會             | 學務處 | 生教組長               | 學務主任  |
| 學生獎懲委員會               | 學務處 | 生教組長               | 學務主任  |
| 家長會會員代表大會             | 學務處 | 家長會幹事              | 校長    |
| 交通安全教育委員會             | 學務處 | 生教組長               | 校長    |
| 性別平等教育委員會             | 學務處 | 生教組長               | 校長    |
| 專任運動教練績效評量委員會         | 學務處 | 體育組長               | 學務主任  |
| 體育班發展委員會              | 學務處 | 體育組長               | 校長    |
| 校務會議                  | 總務處 | 文書組長               | 校長    |
| 午餐供應委員會會議             | 總務處 | 營養師                | 校長    |
| 個別化輔導計畫會議(IGP 會<br>議) | 輔導處 | 特教組長               | 輔導主任  |
| 家庭教育推動小組會議            | 輔導處 | 輔導組長               | 校長    |
| 生涯發展教育工作執行委員會         | 輔導處 | 資料組長               | 校長    |
| 技藝教育學生遴薦及輔導會          | 輔導處 | 資料組長               | 校長    |
| 個別化教育計畫會議(IEP 會議)     | 輔導處 | 特教組長               | 輔導主任  |
| 特殊教育推行委員會             | 輔導處 | 特教組長               | 校長    |
| 教師評審委員會               | 人事室 | 人事室組員              | 校長    |

## ● 操作流程

∎ 會議前

1. 新增會議

2. 開放編輯

■ 會議中

3. 會議進行(簽到)

4. 開放瀏覽

■ 會議後

5. 封存限閱

6. 刪除會議

### 1.新增會議

(1).進入校務行政系統,找到「會議模組」

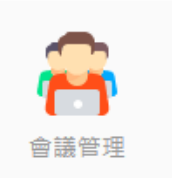

(2). 進入模組後,右上角點擊「新增會議」

|                 | 📙 會議類別 | 設定 ┣ 新増會議 |
|-----------------|--------|-----------|
| <sup>轰</sup> 地點 | 會議狀態   | 作業統計      |
|                 |        |           |
| €館5F演藝廳         | 封存限閱   |           |
| 5曲つF問煙会         | お方限問   |           |

(3).設定會議

必填:類別、名稱、時間、地點、主席、紀錄 地點如果沒有找到選項,請向資訊組反應建置。

| 新增會議             |           |         | × |
|------------------|-----------|---------|---|
| レ會議類別            | 會議類別      |         | ~ |
| ✓ 會議名稱<br>✓ 會議時間 | 112-09-04 | 時分      |   |
| し 會議地點           | 選擇地點▼     | ■       |   |
| GOOGLE MEET      |           |         |   |
| 出席率              | % 達到      | 到開會人數比例 |   |
| 開放外部人員           | □ 主席      |         |   |
| 請選擇處室            | ~         | • 請選擇人員 | ~ |
| 代理主席             |           |         |   |
| 請選擇處室            | ~         | • 請選擇人員 | ~ |
| √記錄              |           |         |   |
| 請選擇處室            | ~         | 請選擇人員   | ~ |
| 代理記錄             |           |         |   |
| 請選擇處室            | ~         | · 請選擇人員 | ~ |
|                  |           |         |   |

取消

確認

# (4).完成後,可至模組首頁點擊進入

| 會議管         | 1 所有會議類別      | ✔ □ 112學年上學期 ✔ □ 請輸入關鍵字查          | 前主題與內容 查詢           |          | 📕 會議類別設定 | € ╋新道會議 |
|-------------|---------------|-----------------------------------|---------------------|----------|----------|---------|
| #未設定        | 任何查詢條件時,預設抓取前 | 前30後60天的會議資料 #上學期:08-01至01-31,下學  | 學期:02-01至07-31      |          |          |         |
| 序號          | 會議類別          | 會議名稱                              | 會議時間 ❤              | 會議地點     | 會議狀態     | 作業統計    |
| 09月         |               |                                   |                     |          |          |         |
| 1           | 測試用會議         | <u>資通安全管理審查會 👤</u>                | 今日15:30             | 圖資館2F書香園 | 尚未開放     |         |
| <b>08</b> 月 |               | 4                                 |                     |          |          |         |
| 1           | 校務會議          | 112-1期初校務會議暨校園安全會議 👤              | 112-08-29 (_) 14:00 | 圖資館5F演藝廳 | 封存限閱     |         |
| 2           | 教師評審委員會       | 新北市立明德高級中學111學年度教師評審委員會第<br>10次會議 | 112-08-29 (二) 12:40 | 明德樓2F開標室 | 封存限關     |         |

## 2. 開放編輯

(1). 進入會議後,點擊左上角「尚未開放」變動「會議

狀態」

| <b>一 尚未開放</b> i 通安全  | と管理審查會 (測詞     | 忒用會議)         |            |             |          |                |          | 返回     | •>  |
|----------------------|----------------|---------------|------------|-------------|----------|----------------|----------|--------|-----|
| 🛗 日期時間: 112-09-04(   | —) 15:30 🕴 ♀ f | 地點: 圖資館2F書香園  | 🔒 主席: 資訊組長 | 楊子衛 🚽 💦 紀錄: | 資訊組長 楊子徵 |                |          |        |     |
| 🚢 出席人員: 應出席 1 人 /    | 已簽到 0 人 / 出席   | 率 0% 🛿 未達開會人數 |            |             | l        | ● 友善列印 - 2 重新整 | 里 / 合議編車 | l 🕇 下汐 | 大會議 |
| <b>編輯完成</b> 總計1人共0人完 | 成              |               |            |             | 姓名查詢     | 請輸入姓名          | ✔ 人員     | 🜲 通知   | ^   |
| 單位職稱                 | 姓名             | 完成時間          | 編輯狀況       | 單位職稱        | 姓名       | 完成時間           | 22       | 艑輯狀況   |     |
| 圖書館-資訊組長             | 楊子徵            |               | 尚未編輯       |             |          |                |          |        |     |
| 出席簽到總計1人共0人完         | 成              |               |            |             | 姓名查詢     | 請輸入姓名          | ✔ 人員     | 🜲 通知   | ^   |
| 單位職稱                 | 姓名             | 簽到狀況          |            | 單位職稱        | 姓名       | 簽到狀況           |          |        |     |
| 圖書館-資訊組長             | 楊子徵            | 尚未簽到          |            |             |          |                |          |        |     |
| 人員簽收 總計1人 共0人 完      | 成              |               |            |             | 姓名查詢     | 請輸入姓名          | ✔ 人員     | ▲ 通知   | •   |
| 單位職稱                 | 姓名             | 簽收狀況          |            | 單位職稱        | 姓名       | 簽收狀況           |          |        |     |
| 圖書館-資訊組長             | 楊子徵            | 尚未簽收          |            |             |          |                |          |        |     |
| 公開閲覧 總共 0 人          |                |               |            |             |          | 姓名查詢 請!        | 喻入姓名     |        | •   |
| 單位職稱                 | 姓名             | 閱覽時間          |            | 單位職稱        |          | 姓名 閱覽          | 5個       |        |     |

## (2). 點擊「開放編輯」(點擊圖案點擊圖案點擊圖案)

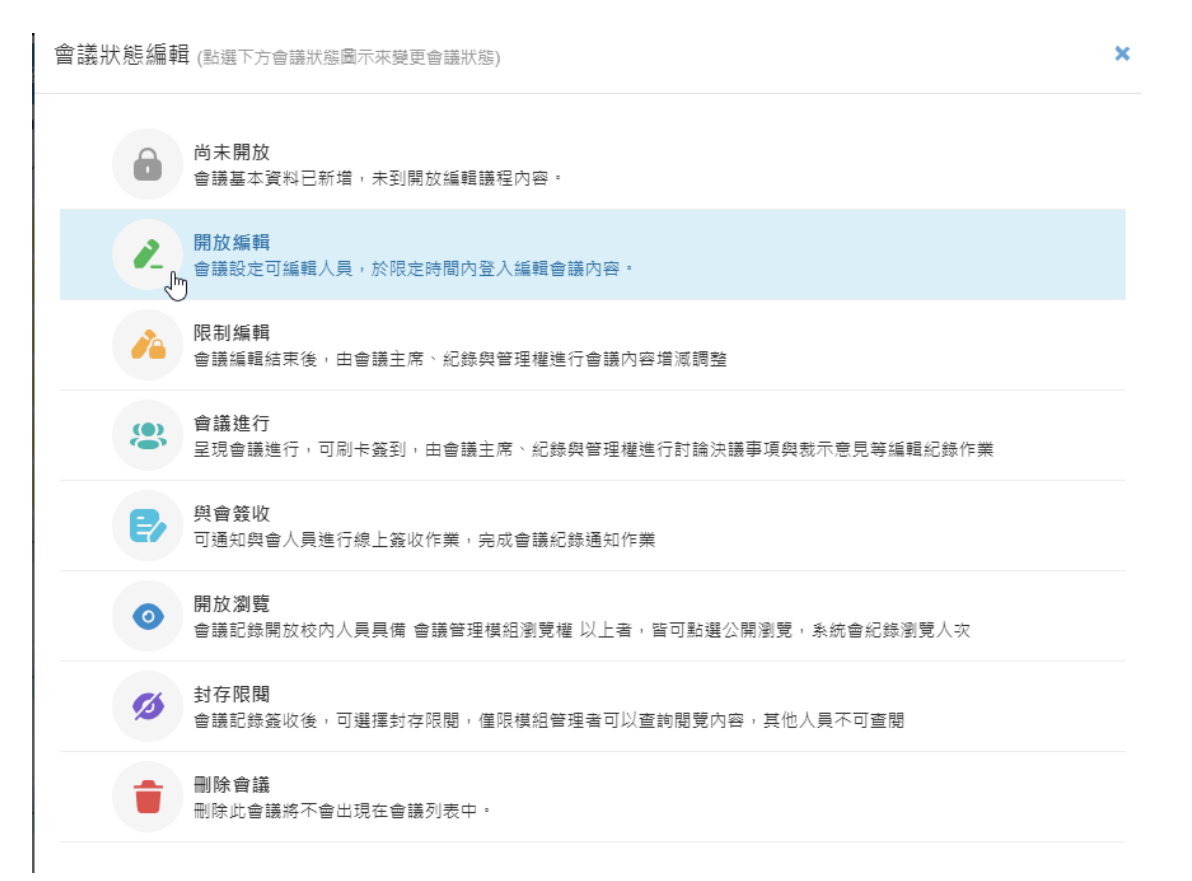

(3).依據會議內容新增內容

注意:要先編輯完「文字內容」存檔後,才可再

「上傳附件」。

| ▶ 開放編輯<br>資通安全管理審查會 (測試用會議)                                                    |               | 返回>          |
|--------------------------------------------------------------------------------|---------------|--------------|
| 🇰 日期時間: 112-09-04 (一) 15:30 🛛 ♀ 地點: 圖資館2F書香園 🕸 🍶 主席: 資訊組長 楊子衡 🚽 💉 紀錄: 資訊組長 楊子衡 |               |              |
| 28 出席人員: 應出席1人/已簽到0人/出席率0% ◎ 未達開會人數                                            | € 重新整理 ● 會議編輯 | ✓完成編輯 + 下次會議 |
| 報告事項                                                                           | <b>+</b> 新    | 曽↓『依處室排序 ▲   |
| 討論事項                                                                           |               | +新增 🔨        |
| 臨時動議                                                                           |               | +新增 🔨        |
| 列席指導效詞                                                                         |               | +新增 🔨        |
| 主席結論或主席指示事項                                                                    |               | +新增 🔨        |
| <b>款</b> 會                                                                     |               | +新增 🔨        |
| 16+11-5-11-11-1-1-1-1-1-1-1-1-1-1-1-1-1-1-                                     |               |              |

| 試用會議 <b>資通安全管理審查會 報告事項</b>                                | 副除關閉 |
|-----------------------------------------------------------|------|
| 内容文字 附件檔案 0                                               |      |
| .題 請輸入主題文字即可,存檔後条統會自動編給序號                                 | 存楣   |
| I                                                         |      |
| 9容 上限2000字                                                |      |
| B I U S x₂ x²   ≔ ≔   ⊕ ⊚   ☶ ≣   様式 •   格式 •   字型 •   大小 | •    |
| <u>A</u> - <b>A</b> - ?                                   |      |
|                                                           |      |
|                                                           |      |
|                                                           |      |
|                                                           |      |
|                                                           |      |
|                                                           |      |
|                                                           | 4    |
|                                                           | ■除開閉 |

#### 3. 會議進行(簽到)

會議狀態編輯 (點選下方會議狀態圖示來變更會議狀態)

(1). 會議時間到時,系統會自動切換成「會議進行」

(2).如需提早開始會議(簽到),可於左上角變動「會議狀

態」為「會議進行」(**點擊圖案點擊圖案點擊圖案)** 

×

| Ô | 尚未開放<br>會議基本資料已新增,未到開放編輯議程內容。                                |
|---|--------------------------------------------------------------|
| 2 | 開放編輯<br>會議設定可編輯人員,於限定時間內登入編輯會議內容。                            |
| 1 | 限制 <b>编輯</b><br>會議編輯結束後,由會議主席、紀錄與管理權進行會議內容增減調整               |
| 8 | <b>會議進行</b><br>呈現會議進行,可刷卡簽到,由會議主席、紀錄與管理權進行討論決議事項與裁示意見等編輯紀錄作業 |
| 2 | <b>與會簽收</b><br>可通知與會人員進行線上簽收作業,完成會議紀錄通知作業                    |
| 0 | <b>開放瀏覽</b><br>會議記錄開放校內人員具備 會議管理模組瀏覽權 以上者,皆可點選公開瀏覽,系統會紀錄瀏覽人次 |
| ø | <b>封存限閱</b><br>會議記錄簽收後,可選擇封存限閱,僅限模組管理者可以查詢閱覽內容,其他人員不可查閱      |
|   | <b>刪除會議</b><br>刪除此會議將不會出現在會議列表中。                             |
|   |                                                              |

(3).簽到

會議進行後,於「出席簽到」處會列出所有出席人 員名單,可選擇下列方式進行簽到:

| 出席簽到總計1人共0人完 | 成   |               |
|--------------|-----|---------------|
| 單位職稱         | 姓名  | 簽到狀況          |
| 圖書館-資訊組長     | 楊子徵 | 尚未簽到 签到 签名 請假 |

- a) 點擊「簽到」
- b) 點擊「簽名」(出現簽名框簽名)

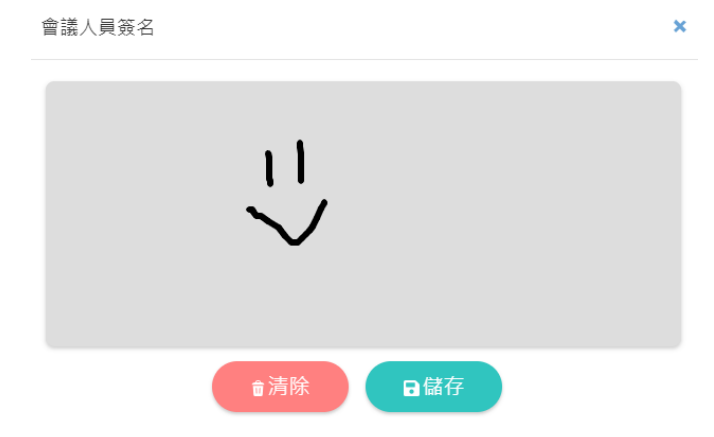

c) 點擊右上方「數位簽到」

| 🔪 紀錄: | 資訊組長 楊子銜 | -      |            |        |        |
|-------|----------|--------|------------|--------|--------|
|       | ▶數位簽到    | ●友善列印▼ | €重新整理      | ✔ 會議編輯 | ╋ 下次會議 |
|       | Ð        |        | <b>+</b> 新 | 増 ↓ 依處 | 室排序 🔺  |
|       |          |        |            | 6      | ▶新增 ㅅ  |
|       |          |        |            |        | ▶新增 🔨  |

### (c-1). 感應教師證或輸入身分證字號

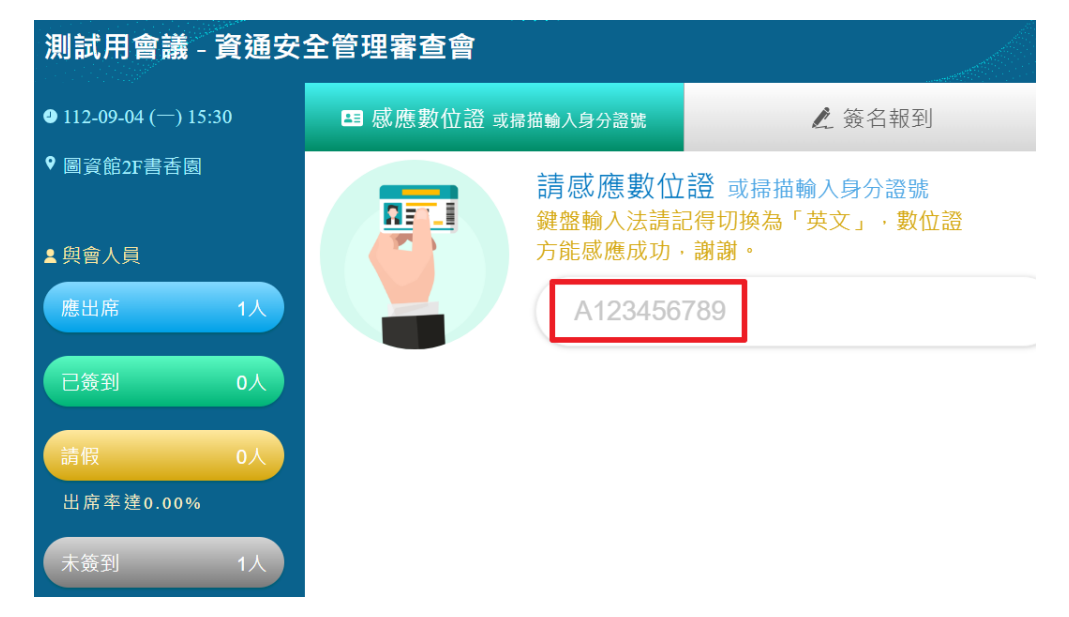

## (c-2). 直接點選人員

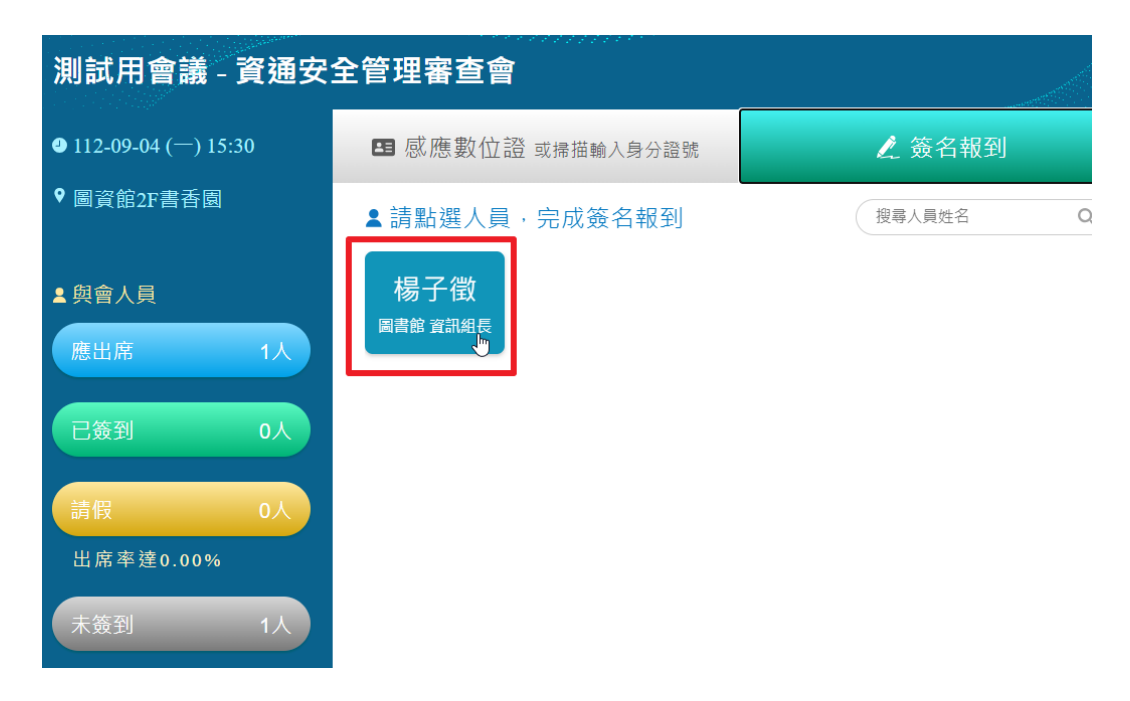

注意:

不論何種簽到方式,都是點擊當下系統自動代入當下時 間,無法設定簽到時間。

#### 4.開放瀏覽

(1). 會後如需開放資料供其餘人員參閱,可於左上角變動「會議狀態」為「開放瀏覽」,全校教職員皆可瀏覽。

#### 5. 封存限閱

(1). 會後封存會議資料,可於左上角變動「會議狀態」

為「封存限閱」,全校僅校長、主任、文書組長可編

×

輯瀏覽。

會議狀態編輯 (點選下方會議狀態圖示來變更會議狀態)

|   | 尚未開放<br>會議基本資料已新增,未到開放編輯議程內容。                                |
|---|--------------------------------------------------------------|
| 2 | <b>開放編輯</b><br>會議設定可編輯人員,於限定時間內登入編輯會議內容。                     |
|   | 限制編輯<br>會議編輯結束後,由會議主席、紀錄與管理權進行會議內容增減調整                       |
|   | <b>會議進行</b><br>呈現會議進行,可刷卡簽到,由會議主席、紀錄與管理權進行討論決議事項與裁示意見等編輯紀錄作業 |
| Ð | <b>與會簽收</b><br>可通知與會人員進行線上簽收作業,完成會議紀錄通知作業                    |
| 0 | <b>開放瀏覽</b><br>會議記錄開放校內人員具備 會議管理模組瀏覽權 以上者,皆可點選公開瀏覽,系統會紀錄瀏覽人次 |
| Ø | <b>封存限閱</b><br>會議記錄簽收後,可選擇封存限閱,僅限模組管理者可以查詢閱覽內容,其他人員不可查閱      |
|   | <b>删除會議</b><br>刪除此會議將不會出現在會議列表中。                             |

(2). 如誤封存無法編輯,請洽文書組長協助。

# 6.刪除會議

## (1).刪除後無任何方法復原

| 5立明德高級中學 會<br>會議狀態編輯 (點選下方會議狀 | esa.ntpc.edu.tw 顯示<br>是否確認刪除此會議?       | 1 👔 ? 智能? |
|-------------------------------|----------------------------------------|-----------|
| 合 尚未開放<br>會議基本資料已記            | 確定 取満<br>所增,未到開放編輯議程內容。                |           |
| 別   開放編輯   會議設定可編輯            | <b>、</b> 員,於限定時間內登入編輯會議內容。             |           |
| ▶ 限制編輯<br>會議編輯結束後             | ,由會議主席、紀錄與管理權進行會議內容增減調整                |           |
| 會議進行<br>呈現會議進行, 1             | 可刷卡簽到,由會議主席、紀錄與管理權進行討論決議事項與裁示意見等編輯紀錄作業 |           |
| ₽ 與會簽收<br>可通知與會人員             | 進行線上簽收作業,完成會議紀錄通知作業                    |           |
| ● 開放瀏覽<br>會議記錄開放校Ⅰ            | 內人員具備 會議管理模組瀏覽權 以上者,皆可點選公開瀏覽,系統會紀錄瀏覽人次 |           |
| 対存限関<br>會議記錄簽收後               | ,可選擇封存限閱,僅限模組管理者可以查詢閱覽內容,其他人員不可查閱      |           |
| <b>副除會議</b><br>刪除此會議將不有       | 會出現在會議列表中。                             |           |